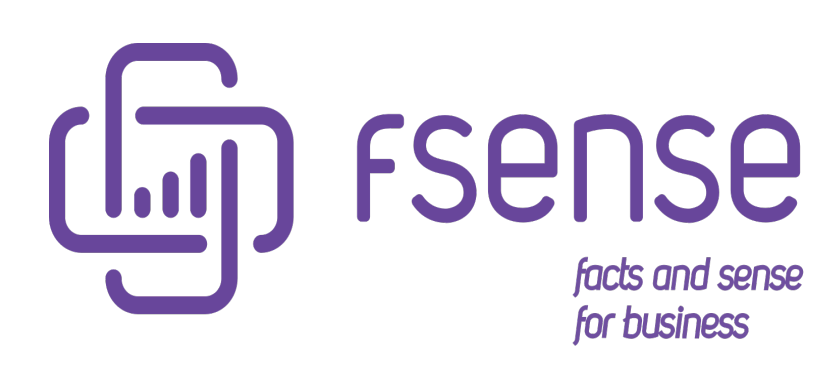

Checklist Pré Instalação Agente Desktop

### Sumário:

Checklist Pré-Instalação Agente Desktop fSense

#### Introdução

#### Checklist

- 1 Acesso à Internet
- 2 Liberar permissões de acesso ao domínio fsense.com no proxy
- 3 Perfil de usuário administrador para instalação
- 4 Sistema operacional Windows
- 5 Microsoft .NET Framework 4.0 ou superior
- 6 Certificar-se de que há um login de usuário distinto para cada usuário no sistema operacional
- 7 Conta previamente criada
- 8 Whitelisting de antivírus
  - O que é Whitelist de Antivírus?
  - Porque é importante adicionar o fSense à WhiteList?
  - Principais Antivírus e como Adicionar Programas à Whitelist:
  - 1. Windows Defender
  - 2. Avast
  - 3. AVG
  - 4. Norton Antivírus
  - 5. Kaspersky

# Checklist Pré-Instalação Agente Desktop fSense

# Introdução

O Checklist de Pré Instalação oferece orientações detalhadas das pré-configurações necessárias para garantir uma instalação bem-sucedida do Agente Desktop nas estações de trabalho. Uma vez viabilizado, certificará que as pré-configurações estarão garantidas para a correta instalação do agente desktop, assim como a correta coleta e envio de eventos dos computadores monitorados.

# Checklist

| N⁰ | Item                                                                                                    | Check |
|----|----------------------------------------------------------------------------------------------------|-------|
| 1  | Certificar-se de que os computadores a serem monitorados possuem<br>acesso à Internet                                                  | Х     |
| 2  | Se existir um servidor de proxy, liberar acesso ao domínio fsense.com para os computadores monitorados sem necessidade de autenticação |       |
| 3  | Disponibilizar um usuário com perfil administrador no computador a ser<br>monitorado (apenas para instalação)                          |       |
| 4  | Certificar-se que o sistema operacional do computador a ser monitorado<br>é Windows 7 Service Pack 3 ou superior                       |       |
| 5  | Microsoft .NET 4.0 ou superior (Será automaticamente instalado caso<br>não exista)                                                     |       |
| 6  | Certificar-se de que há um login distinto para cada usuário no sistema<br>operacional                                                  |       |

| N⁰ | ltem                            | Check |
|----|---------------------------------|-------|
| 7  | Conta fSense previamente criada |       |
| 8  | Whitelisting de antivírus       |       |

## 1 – Acesso à Internet

Para utilização do fSense em nuvem, será necessário acesso à Internet para que seja possível:

- Ativar a instalação do agente desktop para que possa ser concluída com sucesso.
- Enviar eventos coletados dos computadores monitorados para o servidor fSense em nuvem (envio criptografado e seguro).

# 2 – Liberar permissões de acesso ao domínio fsense.com no proxy

Para utilização do fSense é ideal efetuar a liberação do domínio fsense.com no servidor proxy para que o agente desktop consiga se comunicar com o servidor fSense sem a necessidade de autenticação no proxy, eliminando assim eventuais problemas de para um determinado usuário de um computador monitorado.

**Exemplo** - um usuário ainda não se autenticou no proxy, impedindo a correta conexão do agente desktop - instalado no computador - com o servidor fSense.

# 3 – Perfil de usuário administrador para instalação

Para que a instalação do Agente Desktop ocorra de maneira correta, o usuário utilizado na instalação do agente desktop deve ter permissão de administrador para permitir que o instalador possa criar pastas e acessar arquivos necessários além de efetuar a correta instalação do Microsoft .NET Framework, caso necessário.

# 4 – Sistema operacional Windows

O sistema operacional suportado pelo agente desktop é o Windows 7 (Service Pack 3) ou qualquer Windows superior. Nota: o agente desktop ainda não suporta quaisquer outros sistemas operacionais, como Linux ou Mac OS, por exemplo. Apenas Windows.

## 5 – Microsoft .NET Framework 4.0 ou superior

O framework Microsoft .NET, versão 4.0, será automaticamente instalado caso ainda não tenha sido instalado no sistema operacional. No momento da instalação do agente desktop, se o .NET Framework já estiver instalado:

- Se a versão for 4.0 ou superior: o agente desktop funcionará normalmente.
- Se a versão for menor do que 4.0: neste caso, será necessário entender caso a caso e como será tratado. O agente desktop não é compatível com versões anterior à 4.0.

# 6 – Certificar-se de que há um login de usuário distinto para cada usuário no sistema operacional

O fSense diferencia um usuário de outro para gerar informações de valor no dashboard. Portanto, é necessário que pessoas que forem utilizar os computadores monitorados possuam usuários distintos (como por exemplo usuários de domínio). Se todos os usuários identificados nos computadores monitorados forem o mesmo (possuir mesmo nome), como por exemplo, ADMIN, o fSense irá agrupar os dados para um único usuário, o que impactará na visualização dos dados no dashboard.

## 7 – Conta previamente criada

A respectiva conta a ser utilizada na instalação do agente desktop (e-mails) deve estar devidamente criada antes que possa ser devidamente validada pelo instalador fSense.

#### 

A conta a ser utilizada se refere ao email informado no momento da criação da conta no fSense.

Para saber mais sobre a conta do fSense, configura a seção **Login**, do guia do usuário.

# 8 – Whitelisting de antivírus

Esta seção foi criada para ajudar você a entender e utilizar a funcionalidade de WhiteList (lista de permissões) em antivírus, permitindo que você adicione programas confiáveis e evite falsos positivos.

#### O que é Whitelist de Antivírus?

A **WhiteList** é uma lista de programas e aplicativos considerados seguros e confiáveis pelos antivírus. Ao adicionar um programa a essa lista de permissões, você informa ao antivírus que confia nesse software, permitindo que ele seja executado sem ser bloqueado, mesmo que inicialmente seja identificado como uma ameaça.

#### 

#### Porque é importante adicionar o fSense à WhiteList?

Para garantir o funcionamento adequado do **fSense**, é necessário adicionar o diretório onde o mesmo está instalado à lista de permissões do antivírus, incluindo todos os arquivos dentro do diretório. Isso garantirá que o antivírus não interfira na execução do fSense, evitando falsos positivos ou bloqueios.

#### Principais Antivírus e como Adicionar Programas à Whitelist:

Segue abaixo alguns dos antivírus mais populares, um breve tutorial de como adicionar uma aplicação ou pasta na WhiteList de aplicações permitidas e seus respectivos links para mais detalhes.

#### **1. Windows Defender**

Aqui está um Exemplo de adição no Windows Defender, antivírus integrado ao Windows:

- 1.1 Vá para Iniciar > configurações > Atualização e Segurança > Segurança do Windows > Proteção contra vírus e ameaças.
- 1.2 Em Configurações de proteção contra vírus e ameaças
- 1.3 Selecione Gerenciar configurações
- 1.4 Em seguida até a seção Exclusões e clique Adicionar ou remover exclusões.

• 1.5 - Navegue até o diretório de instalação do fSense:

C:\Users\{username}\AppData\Local\fSense\

• 1.6 - Selecione a pasta **fSense** inteira (não apenas os executáveis), para garantir que todas as versões e arquivos sejam permitidos.

#### 

Ao adicionar a pasta, o antivírus não interferirá em nenhuma versão ou arquivo executável dentro dela.

| Segu        | ırança do Windows                                                                    |                                                                                                    | _                         |    | × |
|-------------|--------------------------------------------------------------------------------------|----------------------------------------------------------------------------------------------------|---------------------------|----|---|
| ↓ ↓         | Início                                                                               | Adicione ou remova os itens que você deseja excluir das verificações do Microsoft Defender Antivírus. Perguntas?   Obter ajuda |                           |    |   |
| ر<br>م<br>س | Proteção contra vírus e ameaças<br>Proteção de contas<br>Firewall e proteção de rede | + Adicionar uma exclusão   Envie seus comentários                                                                              | ırança                    | do |   |
|             | Controle de aplicativos e do navegador<br>Segurança do dispositivo                   | Altere suas configuraçõe<br>privacidade                                                                                        | ∗s de                     |    |   |
| &<br>&      | Desempenho e integridade do dispositivo<br>Opções da família                         | Exiba e altere as configu<br>privacidade do seu dispo<br>Windows 10.<br>Configurações de privacid                              | rações<br>ositivo<br>lade | de |   |
|             |                                                                                      | Painel de privacidade<br>Política de Privacidade                                                                               |                           |    |   |
|             |                                                                                      |                                                                                                    |                           |    |   |

Windows - Segurança do Windows - Configurações de proteção contra vírus e ameaças -Lista de Exclusão de Antivírus do Windows

#### () INFO

Para saber mais, acesse o link oficial do **Windows Defender**.

#### 2. Avast

- 2.1 Abra o Avast e clique em **Proteção contra Vírus**.
- 2.2 Vá para **Configurações** e, em seguida selecione **Exclusões**.
- 2.3 Adicione o caminho completo do diretório de instalação do fSense:

C:\Users\{username}\AppData\Local\fSense\

• 2.4 - Selecione a pasta **fSense** inteira (não apenas os executáveis), para garantir que todas as versões e arquivos sejam permitidos.

#### 

Ao adicionar a pasta, o antivírus não interferirá em nenhuma versão ou arquivo executável dentro dela.

Isso permitirá que o antivírus não interfira em nenhuma versão ou executável do fSense dentro dessa pasta.

#### INFO

Para saber mais, acesse o link oficial do **Avast**.

#### 3. AVG

- 3.1 Abra o AVG Antivírus no seu computador.
- 3.2 Selecione a opção Menu > Configurações..
- 3.3 Clique em Geral > Exceções e clique em Adicionar exceção.
- 3.4 Adicione o caminho completo do diretório de instalação do fSense:

C:\Users\{username}\AppData\Local\fSense\

• 3.5 - Selecione a pasta **fSense** inteira (não apenas os executáveis), para garantir que todas as versões e arquivos sejam permitidos.

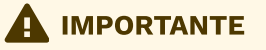

Ao adicionar a pasta, o antivírus não interferirá em nenhuma versão ou arquivo executável dentro dela.

#### () INFO

Para saber mais, acesse o link oficial do **AVG**.

#### 4. Norton Antivírus

- 4.1 Abra o Norton e vá para Configurações.
- 4.2 Selecione Antivírus e, em seguida clique em Configurações de Exclusão.
- 4.3 Clique em Configurações ao lado de Exclusões e adicione o caminho completo do diretório de instalação do fSense:

C:\Users\{username}\AppData\Local\fSense\

• 4.4 - Selecione a pasta **fSense** inteira (não apenas os executáveis), para garantir que todas as versões e arquivos sejam permitidos.

#### 

Ao adicionar a pasta, o antivírus não interferirá em nenhuma versão ou arquivo executável dentro dela.

#### INFO

Para saber mais, acesse o link oficial do **Norton Antivírus**.

#### 5. Kaspersky

- 5.1 Abra o Kaspersky e vá para **Configurações**.
- 5.2 Selecione Proteção e escolha Configurações Adicionais.
- 5.3 Vá para a guia Exclusões e clique em Adicionar para inserir o caminho completo do diretório de instalação do fSense:

C:\Users\{username}\AppData\Local\fSense\

• 5.4 - Selecione a pasta **fSense** inteira (não apenas os executáveis), para garantir que todas as versões e arquivos sejam permitidos.

#### 

Ao adicionar a pasta, o antivírus não interferirá em nenhuma versão ou arquivo executável dentro dela.

#### (!) INFO

Para saber mais, acesse o link oficial do **Kaspersky**.